## **PANDUAN AKSES EBOOK PROQUEST**

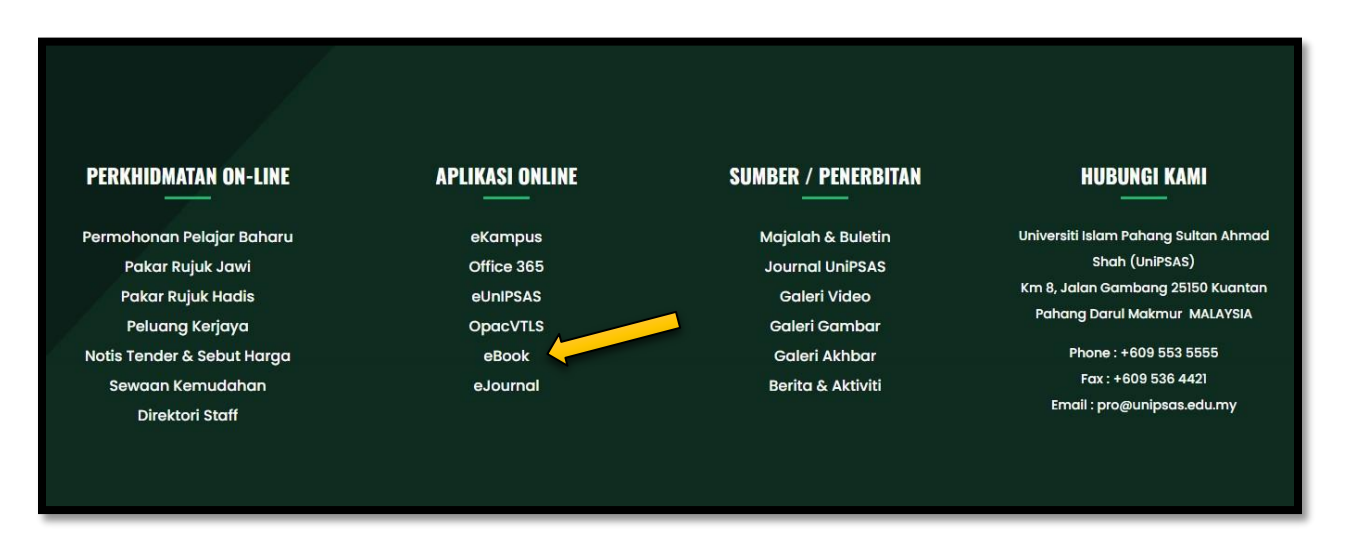

1. PERGI KEPADA WEBSITE UNIPSAS <u>WWW.UNIPSAS.EDU.MY</u> DAN CARI APLIKASI ONLINE EBOOK. KLIK EBOOK.

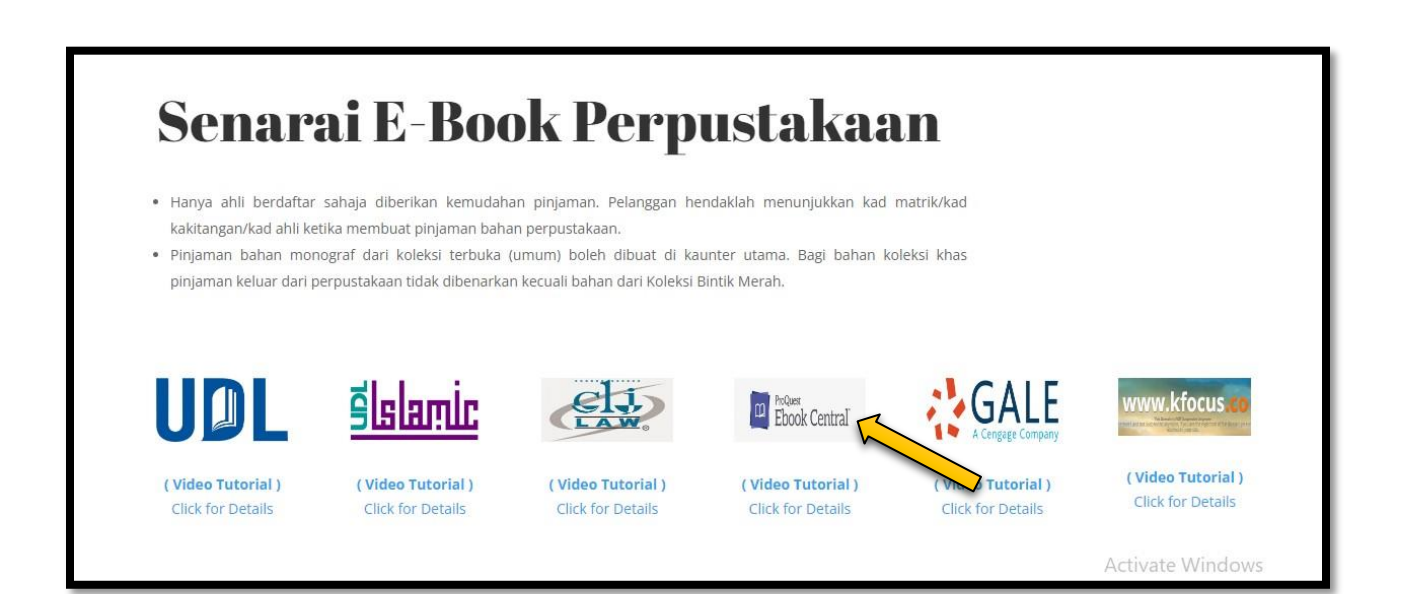

2. BERIKUT ADALAH SENARAI EBOOK PERPUSTAKAAN. KLIK PADA PROQUEST EBOOK CENTRAL.

| Sign In to use authoritative ebooks provided by Kolej Universiti Islam<br>Pahang Sultan Ahmad Shah |                                                                                            |                                                                                         | Sign in with your ebrary credentials<br>below |
|----------------------------------------------------------------------------------------------------|--------------------------------------------------------------------------------------------|-----------------------------------------------------------------------------------------|-----------------------------------------------|
|                                                                                                    |                                                                                            | *                                                                                       | •                                             |
| Trusted Content                                                                                    | On the Go                                                                                  | Save and Share                                                                          | Sign In                                       |
| Find scholarly ebooks in multiple<br>subjects from world-renowned<br>publishers                    | Search for ebooks for your laptop,<br>tablet or phone, and download for<br>offline reading | Create highlights, notes, and<br>bookmarks for later, and share<br>research with others | Email/username                                |
|                                                                                                    |                                                                                            |                                                                                         | Password                                      |
| New to Ebook Central?                                                                              |                                                                                            | Create Account                                                                          | Forgot username Sign In or password?          |

3. SILA SIGN IN MENGGUNAKAN EMEL YANG DIDAFTARKAN. SEKIRANYA BELUM DAFTAR, SILA DAFTAR DENGAN KLIK "CREATE ACCOUNT". PENDAFTARAN HANYA BOLEH DILAKUKAN DALAM KAWASAN KAMPUS SAHAJA.

| Create Account |                                                           | I have an account. Sign In (                            |
|----------------|-----------------------------------------------------------|---------------------------------------------------------|
| FIRST NAME     |                                                           |                                                         |
| LAST NAME      |                                                           |                                                         |
| EMAIL/USERNAME | name@email.com                                            | Your email address becomes your username.               |
| PASSWORD       |                                                           | Minimum 8 Characters, Please do not use spaces.         |
|                | I agree to ProQuest's Privacy Policy and Terms of Service |                                                         |
|                | Create Account                                            |                                                         |
|                |                                                           | Activate Windows<br>Go to Settings to activate Windows. |

4. SILA PENUHI MAKLUMAT YANG DIKEHENDAKI. CONTOH :

FIRST NAME : AISYAH LAST NAME : ABDULLAH EMAIL : ALAMAT EMEL YANG AKTIF PASSWORD : PASSWORD EMEL

**KLIK : I AGREE TO PROQUEST'S** 

KLIK CREATE ACCOUNT. ANDA SUDAH DIDAFTARKAN DAN BOLEH MEMBUAT CARIAN BUKU.

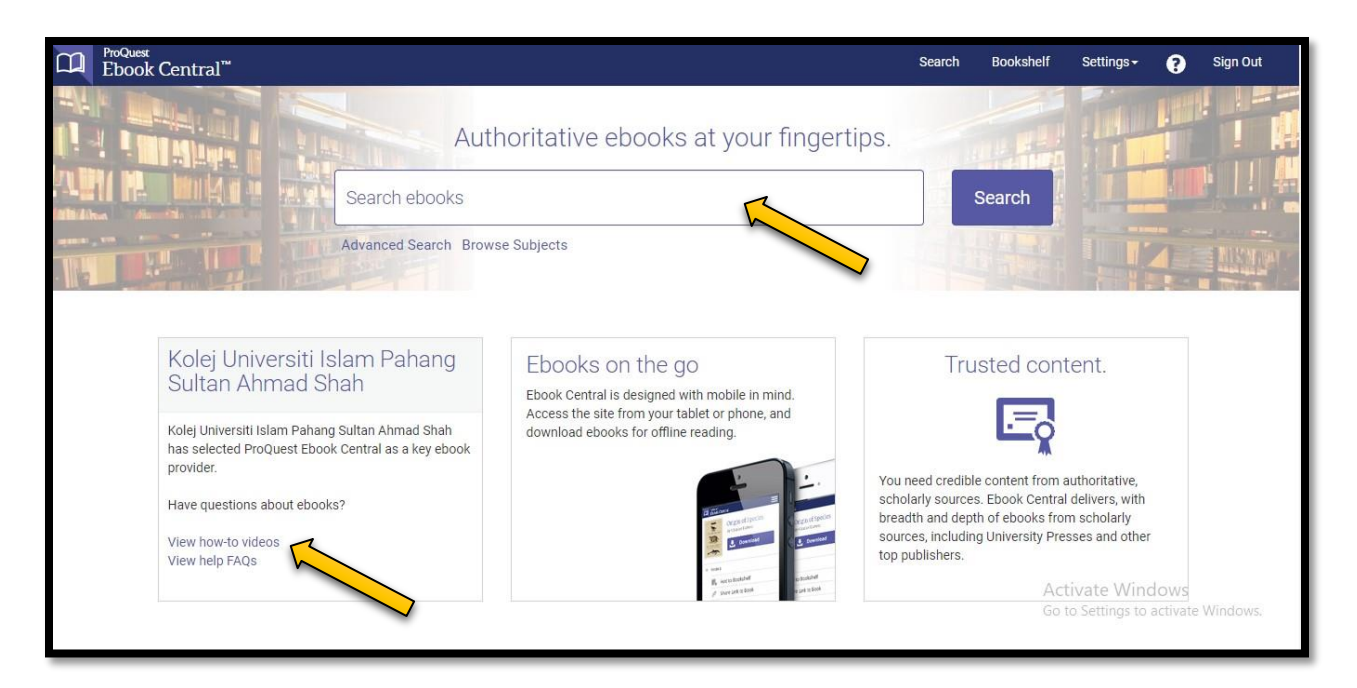

5. BOLEH BUAT CARIAN PADA RUANGAN 'SEARCH EBOOKS'. UNTUK PENGGUNAAN YANG LEBIH TERPERINCI, BOLEH KLIK PADA LINK 'VIEW HOW TO VIDEOS'.

#SEBARANG PERTANYAAN BOLEH HUBUNGI PN. ATHIRAH (013-3347901)

#BOLEH LIKE & FOLLOW (INSTAGRAM, FACEBOOK & TIKTOK) @PERPUSTAKAANUNIPSAS UNTUK INFO BERKAITAN PERPUSTAKAAN